## Placing an order on UC Stratocore

1. Once your account has been approved, log in to Stratocore using your account information and press "Order" at the top of the screen. From there, you may enter the services you are requesting for your samples.

|                                                                                                    | Incidents Rights Training Projects Orders Settings Users Acco                                                                                                    | ounts Admins Invoicing Help             |                    |                       |
|----------------------------------------------------------------------------------------------------|----------------------------------------------------------------------------------------------------|-----------------------------------------|--------------------|-----------------------|
| You may create a project for your<br>order – however, this is for <b>your</b><br><b>record only</b> . Creating a project is<br>not placing an order. You may<br>have multiple orders within a<br>project but should only have one<br>order per group of samples. | Order service or consumable<br>Make this order on behalf of this user:<br>Teke Ellen  Teke Ellen<br>Attach this order to this project:<br>no project selected<br>Request/start a new project<br>Select a financial account for the order:<br>D600051-6261200000-1 - GESC D6 De |                                         |                    |                       |
|                                                                                                    | Services and consumables available for order (select and enter the quanti                                                                                                    | ty values)                              |                    |                       |
|                                                                                                    | Lab service                                                                                                    | Min Max Incr. Unit price                | Quantity           | Price                 |
| Select the Lab service you would like us                                                                                                    | #U9U12/ Amplicon-seq/ChIP-seq/DNA-seq (per Sample) add a comment                                                                                                    | 1 - 1 1+:40.00                          | 0                  | 0.00                  |
| to provide and enter the quantity                                                                                                    | #090126 DNA/RNA/Library QC (per Sample) show description add a comment                                                                                                    | 1 - 1 1+:25.00                          | 0                  | 0.00                  |
| (number of samples) We will add the                                                                                                    | #090128 Exome/Methylation Sequencing service (per Sample) add a comment                                                                                                    | 1 - 1 1+:250.00                         | 0                  | 0.00                  |
| (number of samples). We will add the                                                                                                    | #090133 Library Only Sequencing service (per Sample) add a comment                                                                                                    | 1 - 1 1+:25.00                          | 0                  | 0.00                  |
| Pass-through (reagents, consumables,                                                                                                    | #090129 Methylation EPIC Bead Chip Assay Service add a comment                                                                                                    | 1 - 1 1+:70.00                          | 0                  | 0.00                  |
| etc.) later to finalize the <b>total price</b> ,                                                                                                    | #090130 RNA/DNA Isolation (per Sample) add a comment                                                                                                    | 1 - 1 1+:40.00                          | 0                  | 0.00                  |
| which will match the one we provided                                                                                                    | #090198 Sequencing servicemiRNA/Small RNA-seq (per Sample) add a comment                                                                                                    | 1 - 1 1+: 120.00                        | 0                  | 0.00                  |
| which will match the one we provided                                                                                                    | #090132 Sequencing serviceRNA-seq (per Sample) add a comment                                                                                                    | 1 - 1 1+:120.00                         | 0                  | 0.00                  |
| to you                                                                                                    | #090199 Sequencing serviceSingle Cell Sequencing (per Sample) add a comment                                                                                                    | 1 - 11+:120.00                          | 0                  | 0.00                  |
| to you.                                                                                                    |                                                                                                    | 4 4 4 4 4 4 4 4 4 4 4 4 4 4 4 4 4 4 4 4 |                    | 0.00                  |
|                                                                                                    | #090131 Special RNA/DNA Isolation 2 (per Sample) add a comment                                                                                                    | 1 - 1 1+:25.00                          | 0                  | 0.00                  |
| Press "Order" once you have entered                                                                                                    | #090131 Special RNA/DNA Isolation 2 (per Sample) add a comment<br>#090134 TaqMan assay (CNV, SNP, qPCR, etc) show description add a comment                                                                                                    | 1 - 1 1+:25.00<br>1 - 1 1+:4.00         | 0                  | 0.00                  |
| Press "Order" once you have entered all of the information.                                                                                                    | #090131     Special RNA/DNA Isolation 2 (per Sample)     add a comment       #090134     TaqMan assay (CNV, SNR qPCR, etc)     show description     add a comment       # Pass-through     mass     mass                                                                       | 1 - 1 1+:25.00<br>1 - 1 1+:4.00         | 0                  | 0.00                  |
| Press "Order" once you have entered<br>all of the information.                                                                                                    | #090131     Special RNA/DNA Isolation 2 (per Sample)     add a comment       #090134     TaqMan assay (CNV, SNP, qPCR, etc)     show description     add a comment       # Pass-through     Personnel Time       TOTAL                                                         | 1 - 1 1+:25.0<br>1 - 1 1+:4.00          | 0<br>0<br>Quantity | 0.00<br>0.00<br>Price |

2. After submitting the order, your screen should update (see below). At the bottom of your screen there will be a section titled "Add a manifest" (black box below).

| Order completed                                                            |                                  |            |          |       |                          |
|----------------------------------------------------------------------------|----------------------------------|------------|----------|-------|--------------------------|
| Thanks for creating this order!                                            |                                  |            |          |       |                          |
| Order ref. #5330                                                           |                                  |            |          |       |                          |
|                                                                            |                                  |            |          |       |                          |
| Order ref. #5330                                                           |                                  |            |          |       |                          |
| Order for Tieke Ellen, email: tiekeen@uc.edu, phone: 558-4764 (Zhang (GESC | () Lab)                          |            |          |       |                          |
| Order made on 10/11/2023 at 10:22 by Tieke Ellen Change date               |                                  |            |          |       |                          |
| Account number to use: D600051-6261200000-1. Change account                |                                  |            |          |       |                          |
| Affiliation: UC                                                            |                                  |            |          |       |                          |
| This order is not attached to a project. Change project                    |                                  |            |          |       |                          |
| Assigned to: nobody change                                                 |                                  |            |          |       |                          |
| .ab service                                                                |                                  | Unit price | Quantity | Price |                          |
| 090126 DNA/RNA/Library QC (per Sample)                                     | show description<br>add comments | 25.00      | edit 1   | 25.00 |                          |
| TOTAL                                                                      |                                  |            | Quantity | Price |                          |
|                                                                            |                                  |            | 1        | 25.00 |                          |
| Export as a spreadsheet Print / create PDF                                 |                                  |            |          |       |                          |
| Cancel order Accept order                                                  |                                  |            |          |       |                          |
| Send a notification by email                                               |                                  |            |          |       |                          |
| Add services or consumables to this order                                  |                                  |            |          |       |                          |
| Select service/consumable                                                  | Add to order                     |            |          |       | From here pleasesubmit a |
| □ Send a notification by email                                             |                                  |            |          |       | manifest with all sample |
| Add a manifest                                                             |                                  |            |          |       | information.             |
| Submit a manifest of samples to attach to this order                       |                                  |            |          |       |                          |

3. After clicking to submit a manifest, your screen will update (below). Select the "Required GES Sample Form" Template (black box) from the drop-down menu and complete the form (please include your Sample ID, species, sample type, concentration and the volume).

| Impo               | rtant: please                    | do not enter a         | any protected                                 | l information,           | such as patie | nt related dat | a.        |           |                                   |            |          |                |                 |                 |
|--------------------|----------------------------------|------------------------|-----------------------------------------------|--------------------------|---------------|----------------|-----------|-----------|-----------------------------------|------------|----------|----------------|-----------------|-----------------|
| Please             | enter a name or a r              | eference for this ma   | nifest:                                       |                          |               |                |           |           |                                   |            |          |                |                 |                 |
|                    |                                  |                        |                                               |                          |               |                |           |           |                                   |            |          |                |                 |                 |
| Please             | enter a sample type              | e for this manifest (o | ptional):                                     |                          |               |                |           |           |                                   |            |          |                |                 |                 |
|                    |                                  |                        | List of previously us                         | sed types 🛛 🗸            |               |                |           |           |                                   |            |          |                |                 |                 |
| Select a<br>Requir | i template:<br>ed GES Core Sam   | ple Form 🗸             |                                               |                          |               |                |           |           |                                   |            |          |                |                 |                 |
| Sampl              | e                                |                        |                                               |                          |               |                |           |           |                                   |            |          |                |                 |                 |
| *                  | Sample ID                        | Species                | Sample type<br>(tissue, RNA,<br>library, etc) | Concentration<br>(ng/ul) | Volume (ul)   | Service 1      | Service 2 | Service 3 | Illumina/BaseSpa<br>account email | ce Pl name | PI email | Submitter name | Submitter email | Additional info |
| 1                  |                                  |                        |                                               |                          |               |                |           |           |                                   |            |          |                |                 |                 |
| 2                  |                                  |                        |                                               |                          |               |                |           |           |                                   |            |          |                |                 |                 |
| 3                  |                                  |                        |                                               |                          |               |                |           |           |                                   |            |          |                |                 |                 |
| 4                  |                                  |                        |                                               |                          |               |                |           |           |                                   |            |          |                |                 |                 |
| 5                  |                                  |                        |                                               |                          |               |                |           |           |                                   |            |          |                |                 |                 |
| 6<br>-7            |                                  |                        |                                               |                          |               |                |           |           |                                   |            |          |                |                 |                 |
| 8                  |                                  |                        |                                               |                          |               |                |           |           |                                   |            |          |                |                 |                 |
| 9                  |                                  |                        |                                               |                          |               |                |           |           |                                   |            |          |                |                 |                 |
| 10                 |                                  |                        |                                               |                          |               |                |           |           |                                   |            |          |                |                 |                 |
| Ade                | d 10 more lines<br>bmit manifest | Add 100 more li        | ines                                          |                          |               |                |           |           |                                   |            |          |                |                 |                 |

Attach a sample manifest to order ref. 5330 (you can copy/paste from a spreadsheet)

4. If you are submitting Library samples, select the "Library index info" template (black box) from the drop-down menu and complete the form.

| Please ente  | er a name or a ref   | ference for this | manifest:     |                         |                    |             |                 |
|--------------|----------------------|------------------|---------------|-------------------------|--------------------|-------------|-----------------|
| Name is re   | equired.             |                  |               |                         |                    |             |                 |
| Please ente  | er a sample type f   | for this manife  | st (optional) |                         |                    |             |                 |
|              |                      |                  | List of       | previously used types 🔹 |                    |             |                 |
| Select a ter | mplate:              |                  | ٦             |                         |                    |             |                 |
| Library in   | idex info (library s | equencin 🔻       | 1             |                         |                    |             |                 |
|              |                      |                  | /             |                         |                    |             |                 |
| Sample       |                      |                  |               |                         |                    |             |                 |
| #            | Library ID           | Library ID Index |               | l (i7) sequence         | Index 2 (i5) FORWA | RD sequence | Source of index |
| 1            |                      |                  |               |                         |                    |             |                 |
| 2            |                      |                  |               |                         |                    |             |                 |
| 3            |                      |                  |               |                         |                    |             |                 |
| 4            |                      |                  |               |                         |                    |             |                 |
| 5            |                      |                  |               |                         |                    |             |                 |
| 6            |                      |                  |               |                         |                    |             |                 |
| 7            |                      |                  |               |                         |                    |             |                 |
| 8            |                      |                  |               |                         |                    |             |                 |
| 9            |                      |                  |               |                         |                    |             |                 |
| 10           |                      |                  |               |                         |                    |             |                 |
|              |                      |                  |               |                         |                    |             |                 |

5. Once this is all completed, we will accept your order and you can bring the samples to the core.